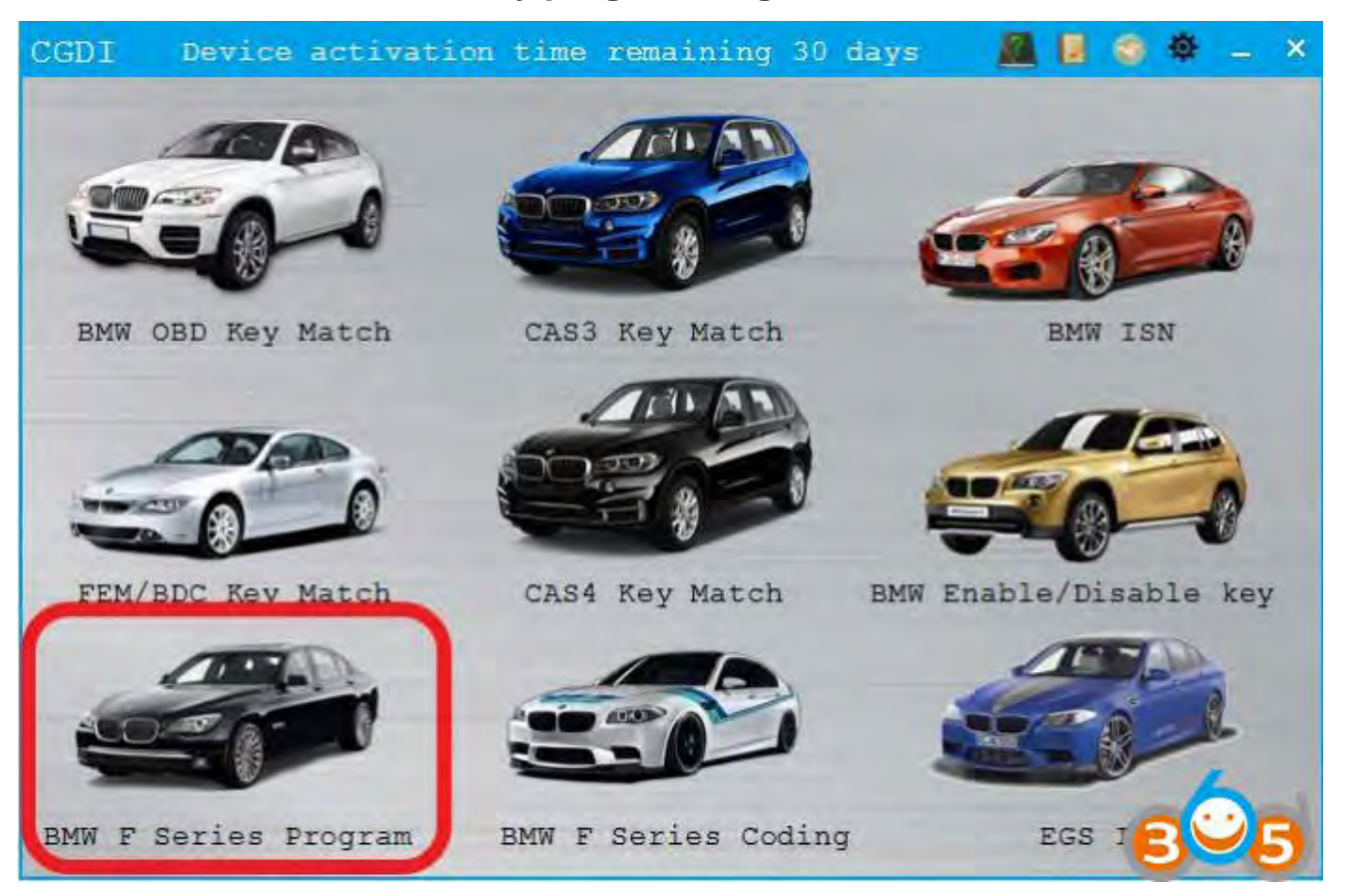

## **CGDI BMW F-series FEM Body programming:**

Select "BMW F Series Program"

| BMW F   | Series Program  | n Featu       | ure versio | n:000 | 1        | -  | *    |
|---------|-----------------|---------------|------------|-------|----------|----|------|
| VIN: WI | BA1A12070VV2641 | L9 Car        | Series:    | F020  |          |    |      |
| ECU Nu  | mber ECU Nam    | 10            |            | ECU   | Address  |    |      |
| 1 1     | FEM GW          |               |            | 10    |          |    | -    |
| ► 2     | FEM BODY        |               |            | 40    |          |    |      |
| * 3     | BROMBT          |               |            | 60    |          |    |      |
|         |                 |               |            |       |          |    |      |
|         |                 |               |            |       |          |    |      |
|         |                 |               |            |       |          |    |      |
|         |                 |               |            |       |          |    |      |
|         |                 |               |            |       |          |    | 11   |
|         |                 |               |            | -     |          | _  | - 14 |
| OBD is  | connecting      |               |            |       |          |    |      |
| Reading | data            | connection is | successi   |       |          |    |      |
| The dat | a was read su   | ccessfully    |            |       | /        |    |      |
|         |                 |               |            | -     | <u></u>  | _  | -    |
|         |                 |               |            |       |          |    |      |
|         |                 | Number        | of prog    | rammi | ng files | 5  |      |
| 3       | Program         | Restore C     | oding      | Rea   | d ECU    | U. | 5    |

Data was read successfully, display relevant module information

| BMW F Series Program                                                                | Feature version:0001 - ×                                |
|-------------------------------------------------------------------------------------|---------------------------------------------------------|
| VIN: WBA1A12070VV2641                                                               | 9 Car Series: F020                                      |
| ECU Number ECU Nam                                                                  | e ECU Address                                           |
| 1 FEM GW                                                                            | 10                                                      |
| 2 FEM_BODY                                                                          | 40                                                      |
| HWEL_000                                                                            | 000792_000_004_010                                      |
| HWAP_000                                                                            | 00F26_255_255_255                                       |
| HWAP_000                                                                            | 00F2B_255_255_255                                       |
| HWAP_000                                                                            | 00F2C_255_255_255                                       |
| HWAP_000                                                                            | 00F2D_255_255_255                                       |
| HWAP_000                                                                            | 00F2E_255_255_255                                       |
| HWAP_000                                                                            | 00F30_255_255_255                                       |
| HWAP_000                                                                            | 00F32_255_255_255                                       |
| HWAP_000                                                                            | 01263_255_255_255                                       |
| BTLD_000                                                                            | 01556_003_102_030                                       |
| SWFL_000                                                                            | 0155E_016_106_030                                       |
| START. OOP                                                                          | 10155F 000 003 029                                      |
| OBD is connecting<br>OBD KWP-CAN 500kbps c<br>Reading data<br>The data was read suc | onnection is successful                                 |
| Program                                                                             | Number of programming files:<br>Restore Coding Read ECU |

To program FEM-BODY as example, click "program"

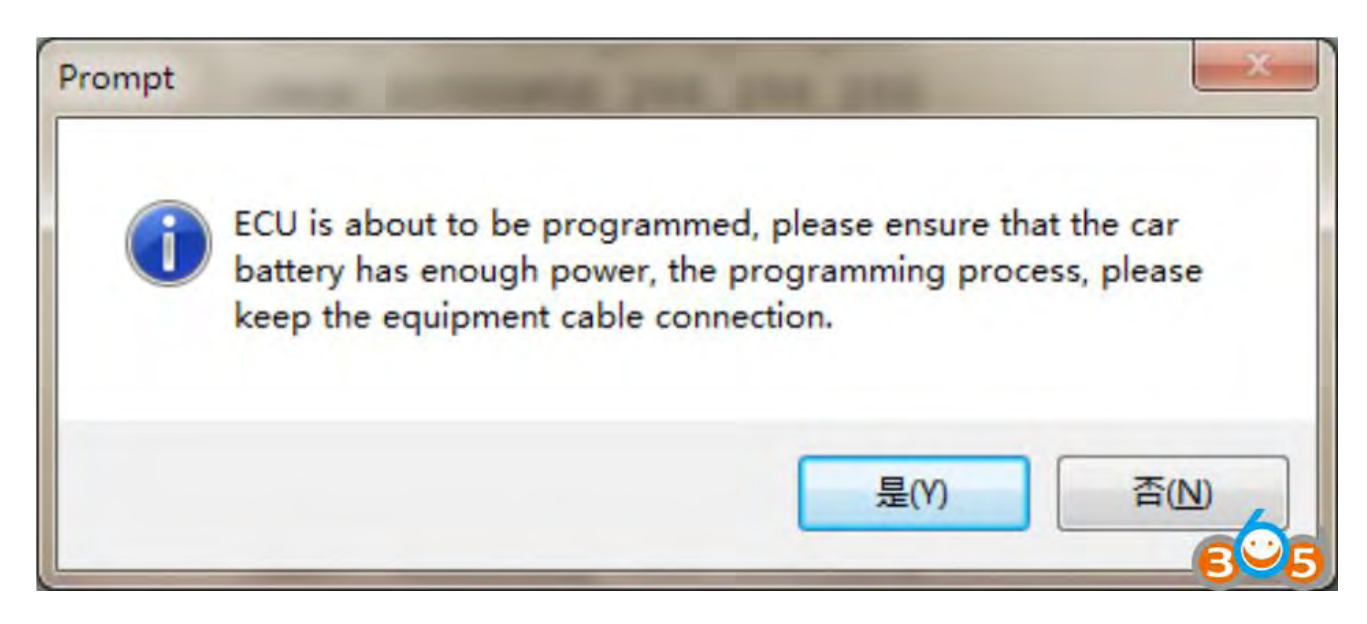

Please ensure that the battery has enough power and click 'yes'

| IN: | WBA1A12070VV | 26419 |  |  |
|-----|--------------|-------|--|--|
|-----|--------------|-------|--|--|

- 1. Make sure the VIN is correct.
- 2. Support modification

| BMW F Series                                                 | s Program                                                                                                    | Feature version                                                                                                    | 1:000 | 1        | -   | $\times$ |
|--------------------------------------------------------------|----------------------------------------------------------------------------------------------------|----------------------------------------------------------------------------------------------------|-------|----------|-----|----------|
| VIN: WBA1A12                                                 | 0707026419                                                                                                    | Car Series:                                                                                                    | F020  |          |     |          |
| ECU Number                                                   | ECU Name                                                                                                    |                                                                                                    | ECU   | Address  |     |          |
| 1 F                                                          | EM GW                                                                                                    |                                                                                                    | 10    |          |     |          |
| * 2 1                                                        | EM_BODY                                                                                                    |                                                                                                    | 40    |          |     |          |
|                                                              | HWEL_00000792<br>HWAP_00000F26<br>HWAP_00000F28<br>HWAP_00000F20<br>HWAP_00000F20<br>HWAP_00000F22<br>HWAP_00000F32<br>HWAP_00000F32<br>HWAP_00000F32<br>BTLD_00001556<br>SWFL_00001556 | 000 004 010<br>255 255 255<br>255 255 255<br>255 255 255<br>255 255 255<br>255 255 255<br>255 255 255<br>255 255 255<br>255 255 255<br>255 255 255<br>003 102 030<br>000 003 029 |       |          |     |          |
| Safety certin<br>Flash is bei<br>erase Flash<br>The ECU is b | fication through<br>ng erased<br>success<br>weing programmed                                                                                                    | 1                                                                                                    |       |          |     |          |
|                                                              |                                                                                                    | 6.4                                                                                                    |       |          |     | -        |
|                                                              |                                                                                                    | Number of prog.                                                                                                    | rammi | ng files | 5/2 | 2        |
| Progra                                                       | am Rest                                                                                                    | ore Coding                                                                                                    | Rea   | d ECU    | 30  | 5        |

Programming, please be patient

| BMW F                           | Series Program                                                                                                    | Feature versio                                                                                                    | n:000 | 1 –      | *  |
|---------------------------------|----------------------------------------------------------------------------------------------------|----------------------------------------------------------------------------------------------------|-------|----------|----|
| VIN: WE                         | A1A12070VV26419                                                                                                    | Car Series:                                                                                                    | F020  |          |    |
| ECU Nur                         | mber ECU Name                                                                                                    |                                                                                                    | ECU   | Address  |    |
| × 1                             | FEM GW                                                                                                    |                                                                                                    | 10    |          |    |
| * 2                             | FEM_BODY                                                                                                    |                                                                                                    | 40    |          |    |
|                                 | HWEL_000007<br>HWAP_00000F<br>HWAP_00000F<br>HWAP_00000F<br>HWAP_00000F<br>HWAP_00000F<br>HWAP_00000F<br>HWAP_00000F<br>HWAP_00000F | 92_000_004_010<br>26_255_255_255<br>28_255_255_255<br>20_255_255_255<br>20_255_255_255<br>26_255_255_255<br>30_255_255_255<br>32_255_255_255<br>63_255_255_255<br>56_003_102_030 |       |          |    |
|                                 | SWFL_000015                                                                                                    | 5E_016_106_030                                                                                                    |       |          |    |
| The ECU<br>ECU provision verify | is being programm<br>gramming succeed<br>fying Flashs<br>that Flash is corr                                                         | ect                                                                                                    |       |          | 1  |
|                                 |                                                                                                    | 100%                                                                                                    |       |          |    |
| -                               |                                                                                                    | Number of prog                                                                                                    | rammi | ng files | 12 |
| P                               | rogram Re                                                                                                    | store Coding                                                                                                    | Rea   |          | 5  |

Verify FLASH correctly and program successfully.

www.obdii365.com